## macOS 設定手順

※手順書はmacOS Catalina Ver.10.15.3 で作成しています。

1. DockのアイコンからMacMail(メール)を起動します。

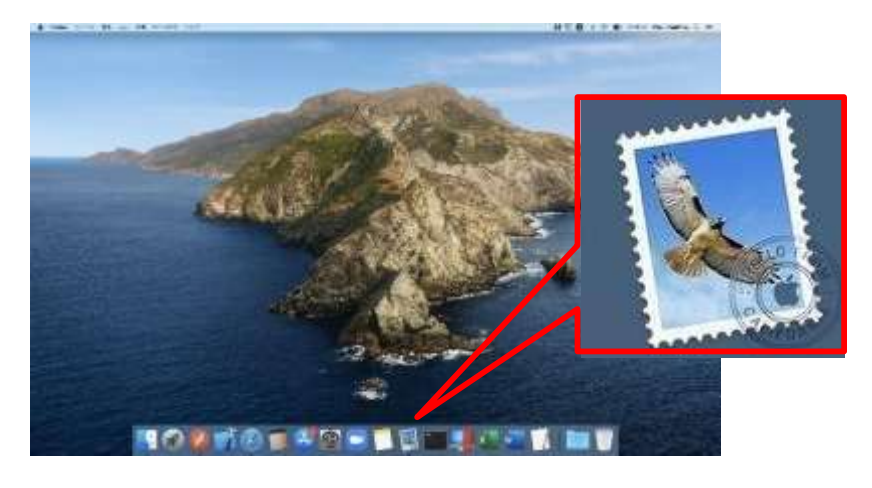

- 2. アカウントの追加方法 (Mac Mail)
  - (1) MacMail を起動し、[メール]-[アカウントを追加]をクリックします。

| Ś    | メール        | ファイル        | 編集         | 表示   | メールボックス |
|------|------------|-------------|------------|------|---------|
|      | メール        | について        |            |      |         |
|      | 環境設<br>アカウ | 定…<br>ント…   | Ж,         | 8)(  |         |
|      | アカウ        | ントを追加       | 1          |      |         |
| メールオ | サービ        | 'ス          | •          | 日付で並 | べ替え 🗸   |
|      | メール<br>ほかを | を非表示<br>非表示 | НЖ<br>НЖ 7 |      |         |

(2)  $[Exchange] \delta p = 0$ 

| • iCl    | oud              |
|----------|------------------|
| Exch     | ange             |
| Goo      | gle <sup>.</sup> |
| YAHC     | 0!               |
| Ao       | Ι.               |
| その他のアカウ: | ントを追加            |

(3) メールアカウントの設定を行い、[サインイン]をクリックします 。 名前:氏名(相手に表示される差出人名になります)

メールアドレス:教職員番号@kawawa-u.ac.jp ※サインインする際のみ、@よりも前はメールアドレスではありません。

|           | 10 インターネットアカウシト                   | Q, 19.9   |
|-----------|-----------------------------------|-----------|
| () *4>9-7 | Exchange                          | のアプリケーション |
|           | 裏町に、次の貴厳を入力してください                 |           |
|           | 名前: 香川 大郎                         |           |
|           | メールアドレス: [つo0051 Skapawa-u.ac.jp] |           |
|           | キャンセル                             |           |
|           | YAHO                              | 0!        |
|           | Aol                               |           |
|           | その他のアカウン                          | トを追加      |
|           |                                   | .2        |

場合により次の画面が表示されます。[サインイン]をクリックします。

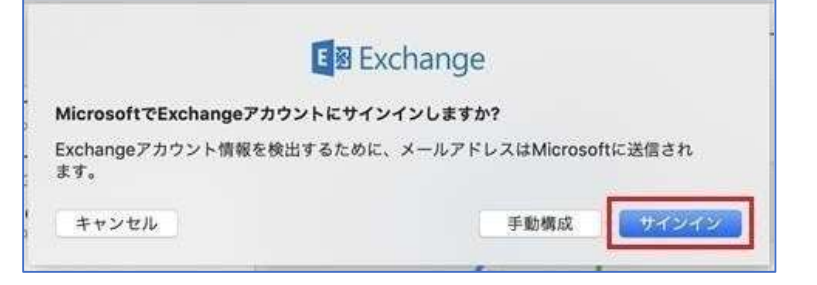

(4) 香川大学の香大 ID のパスワードを入力し、[サインイン]をクリックします。

|                        | 140   |
|------------------------|-------|
| ← •••0005@kagawa-u.ac. | q     |
| パスワードの入力               |       |
|                        |       |
| パスワードを忘れた場合            |       |
| 別のアカウントでサインインする        |       |
|                        | サインイン |
| 新聞題称、 プライバシード Dookie   |       |

(5) 同期したい項目を選択し[完了]をクリックします。

| 🖸 🌉 x-n   |          |  |
|-----------|----------|--|
| 🗆 🚺 285.  |          |  |
| 🗆 🔟 カレンター |          |  |
| ערדינ 🔄 🗆 | <u>_</u> |  |
| = 🗾 ×ŧ    |          |  |

以上で設定は完了です。